## Modul Kaunter Servis > Carta Akaun

| Servis -                        |       | KUMPULAN WANG |          |        |         |                                   |       |       |        |     |        |  |
|---------------------------------|-------|---------------|----------|--------|---------|-----------------------------------|-------|-------|--------|-----|--------|--|
| Bankkod •                       |       |               |          |        |         | 00                                |       |       |        |     | New    |  |
| Utiliti ~                       |       |               | ← Back - | Next > |         | Displaying 1 to 10 of 109 Records |       |       |        |     | Print  |  |
| Kaunter Servis 🔹 👻              |       |               |          |        |         |                                   |       |       |        |     |        |  |
| Pertanyaan                      | Semua | Aset          | Libiliti | Ekuiti | Pendapa | tan Belanja                       |       |       |        |     |        |  |
| Status Belian<br>Status Bayaran | BIL   | Kod           | Akaun    |        | Paras   | Keterangan                        | Jenis | cr/db | Status | Add | Remove |  |
| Carta Akaun<br>Baki Akaun       | 1     | 1             |          |        | 1       | ASET                              |       | 2     | AKTIF  |     | Θ      |  |
| Kalendar<br>Bajot               | 2     |               | 11       |        | 2       | ASET TETAP                        |       | 5     | AKTIF  |     | Θ      |  |
| Belian/Tuntutan                 | 3     |               |          | 1101   | 3       | Hartanah                          |       | 2     | AKTIF  | Ð   | Θ      |  |
| Jualan/Perkhidmatan -           | 4     |               |          | 1102   | 3       | Bangunan                          |       | 1     | AKTIF  | Ð   | Ξ      |  |
| Bayaran -<br>Lejer AM -         | 5     |               |          | 1103   | 3       | Peralatan Elektrik                |       | 1     | AKTIF  | Ð   | Θ      |  |

- Klik pada Modul Kaunter Servis > Carta Akaun
- Satu papan muka seperti rajah di atas akan dipaparkan
- Data dan Kod Akaun bagi Aset/Libiliti/Ekuiti/Pendapatan/Belanja boleh dipaparkan melalui tab masing-masing
- Klik pada butang New (sebelah atas kanan) untuk mendaftar Kod Akaun baru

| dit Chart Of<br>Kod Obiek | Account<br>Jenis |       |             | Paras         | Status                  |   | Papar   |       |              |        |            |
|---------------------------|------------------|-------|-------------|---------------|-------------------------|---|---------|-------|--------------|--------|------------|
| 1                         | Aset             |       | ~           |               | Aktif                   | ~ | reFresh |       |              |        | _          |
| Bil                       | Kod Objek        | Paras | Keteranga   | an            |                         |   |         | Jenis | Kredit/Debit | Status | - <b>Q</b> |
| *                         | 1108             | 3     | ***Keg      | unaan Man     | ual <u>Pengguna</u> *** |   |         |       | Debit 🗸      | Aktif  | × +        |
| 1                         | 11               | 2     | ASET TETA   | P             |                         |   |         |       | 5            | AKTIF  | Θ          |
| 2                         | 1101             | 3     | Hartanah    |               |                         |   |         |       | 2            | AKTIF  | Θ          |
| 3                         | 1102             | 3     | Bangunan    |               |                         |   |         |       | 1            | AKTIF  | Ξ          |
| 4                         | 1103             | 3     | Peralatan E | Elektrik      |                         |   |         |       | 1            | AKTIF  | Θ          |
| 5                         | 1104             | 3     | Perabut Da  | an Perkakas P | ejabat                  |   |         |       | 1            | AKTIF  |            |

- Satu papan muka akan dipaparkan seperti rajah di atas (Jika user menekan butang New)
- Masukkan Kod Objek/ Kod Akaun, Paras, Keterangan, Kredit/Debit, Status dan tekan butang + (butang bewarna hijau) untuk mendaftar Kod Akaun baru ke dalam Carta Akaun

| uTube 🗬 | 👂 DataView Webmail 🛛 🛜                        | dvsb mypa | ges E 127.0.0.1:8888 says         | 👂 Aimi Webmail :: Wel | 🎐 (2) Aimi \ | Vebmail ::                | >               | Other favorit |  |  |  |  |
|---------|-----------------------------------------------|-----------|-----------------------------------|-----------------------|--------------|---------------------------|-----------------|---------------|--|--|--|--|
| ≡       |                                               | C         | Anda Pasti Untuk Delete ?         |                       | Welcor       | ne : <b>[303]</b> : 27-Ma | y-2023 22:05:50 | ' <b>(</b>    |  |  |  |  |
|         | ← Back - Next →                               |           |                                   |                       |              |                           | Print           | Į.            |  |  |  |  |
| Semua   | Semua Aset Libiliti Ekuiti Pendapatan Belanja |           |                                   |                       |              |                           |                 |               |  |  |  |  |
| BIL     | Kod Akaun                                     | Paras     | Keterangan                        | Jenis                 | cr/db        | Status                    | Add             | Remove        |  |  |  |  |
| 1       | 11                                            | 2         | ASET TETAP                        |                       | 5            | AKTIF                     |                 | Ξ             |  |  |  |  |
| 2       | 1101                                          | 3         | Hartanah                          |                       | 2            | AKTIF                     | Œ               | Ξ             |  |  |  |  |
| 3       | 1102                                          | 3         | Bangunan                          |                       | 1            | AKTIF                     | Œ               | Ξ             |  |  |  |  |
| 4       | 1103                                          | 3         | Peralatan Elektrik                |                       | 1            | AKTIF                     | Œ               | Ξ             |  |  |  |  |
| 5       | 1104                                          | 3         | Perabut Dan Perkakas Pejabat      |                       | 1            | AKTIF                     | Œ               | Θ             |  |  |  |  |
| 6       | 1105                                          | 3         | Perabut Dan Perkakas Kedai        |                       | 1            | AKTIF                     | Œ               | Ξ             |  |  |  |  |
| 7       | 1106                                          | 3         | Kenderaan                         |                       | 1            | AKTIF                     | Œ               | Ξ             |  |  |  |  |
| 8       | 1107                                          | 3         | Peralatan Komputer dan Komunikasi |                       | 1            | AKTIF                     | Ð               |               |  |  |  |  |
| 9       | 1108                                          | 3         | ***Kegunaan Manual Pengguna***    |                       |              | AKTIF                     | Œ               | Θ             |  |  |  |  |

- Paparan di atas adalah langkah bagi menghapuskan data (delete) Kod Akaun
- Klik pada butang seperti rajah di atas dan satu pop-up akan dipaparkan sebagai pengesahan proses untuk menghapuskan data (delete)